## How to Access My Past Class Lessons (Video)

1. Click on the Lessons tab. Then, click on My Class Lessons (Video) under My Library.

| Q Community Lessons Announcements I LiveClass-NEUC |
|----------------------------------------------------|
| Sea My Courses                                     |
| C1-Elementary                                      |
| + My Library                                       |
| AEP-Certificate<br>(Elementary) (Video)            |

2. You will then see the list of your class lessons that were recorded in video. Click on the video(s) that you wish to watch (View).

| Date<br>(DD/MM/YYY) | Time<br>(GMT+08:00) | Teacher              | Lesson                          | Video Part 1 | Video Part |
|---------------------|---------------------|----------------------|---------------------------------|--------------|------------|
| 13/05/2020          | 9:30AM - 10:30AM    | Teacher Neng Nazirah | C1-Reading-Week1-Oceans of Life | 🕑 View       | ✓ View     |
| 5/05/2020           | 9:30AM - 10:30AM    | Teacher Malizah Isa  | C1-Writing-Week1-Ocean Wonders  | C View       | None       |

Note: Some videos were recorded as one full hour in only ONE part, and therefore there is no Part 2 for that lesson.